Pago de Préstamo Efectivo, Consolidación de Deuda, Préstamo Convenio, Refinanciados y Reprogramación de Préstamo Súper Efectivo\*

banco ripley en Interbank

(\*)Solo reprogramaciones realizadas a partir del 17 de agosto 2020 en Interbank

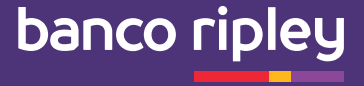

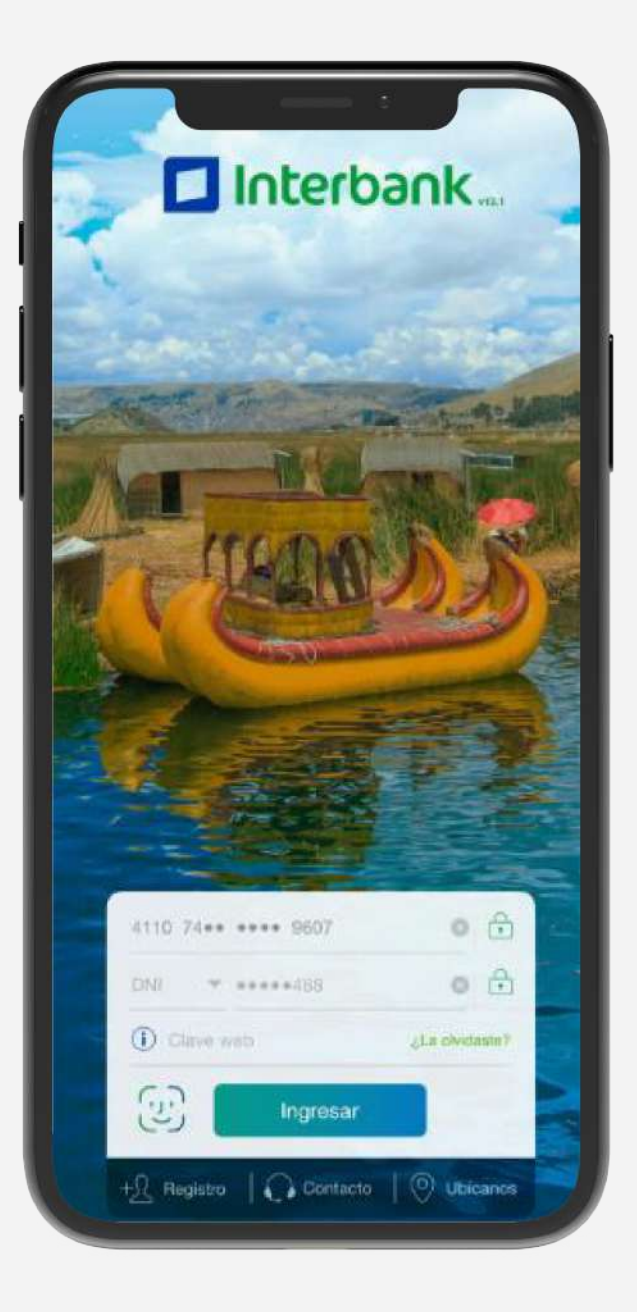

# ¿Cómo pagar mis cuotas de préstamos a través del Interbank App?

### Pantalla de inicio

Para ingresar debes **registrar tu número de tarjeta, DNI y Clave Web.** 

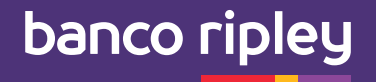

2. Pantalla de Cuentas disponibles

Haz click en **"Operaciones"** en el menú inferior.

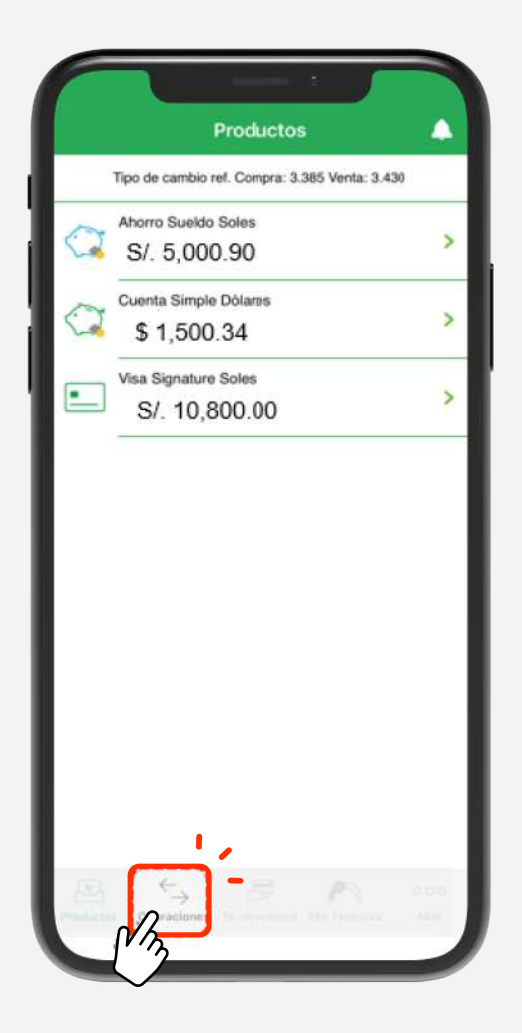

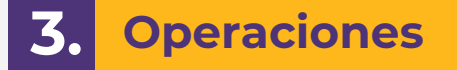

Selecciona la opción **"Pagos y Recargas".** 

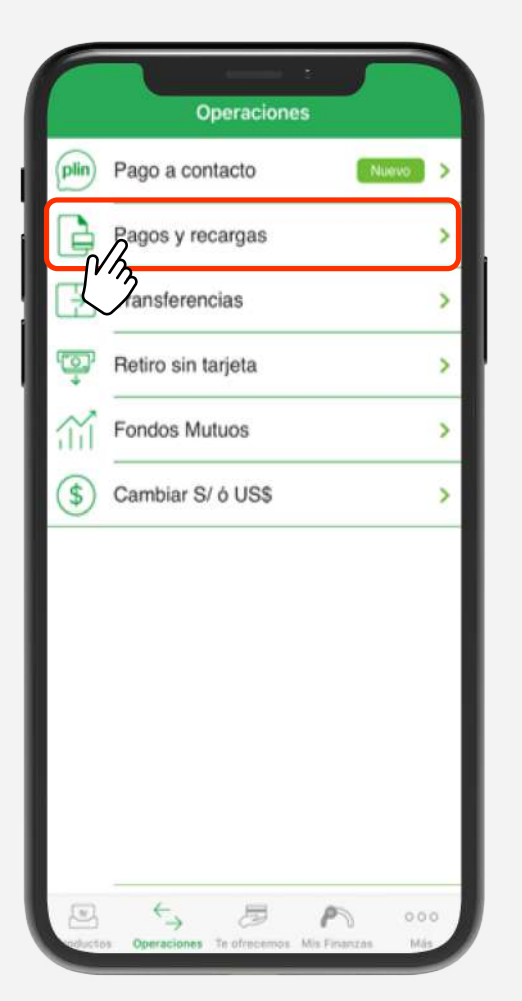

### 4. Pago de servicios

Luego haz click en la opción **"Pago de servicios".** 

| ¥,        | Pago de servicios            | > |
|-----------|------------------------------|---|
| Ľ         | Pago a institución o empresa | > |
| <u>s/</u> | Pago SUNAT NPS               | > |
| S/        | Pago de tarjetas de crédito  | > |
| S/<br>-   | Recarga de celular           | > |
| <b>5</b>  | Recarga de Billetera Móvil   | > |
|           |                              |   |
|           |                              |   |

banco ripley

5. Seleccionar la empresa a pagar

En "Pago de servicios" **busca Banco Ripley** y selecciona el servicio.

| Q RIPLEY                                 | Cancelar |
|------------------------------------------|----------|
| BANCO RIPLEY                             |          |
| 1/3                                      |          |
| J. J. J. J. J. J. J. J. J. J. J. J. J. J |          |
|                                          |          |
|                                          |          |
|                                          |          |
|                                          |          |
|                                          |          |
|                                          |          |
|                                          |          |
|                                          |          |
|                                          |          |
|                                          |          |

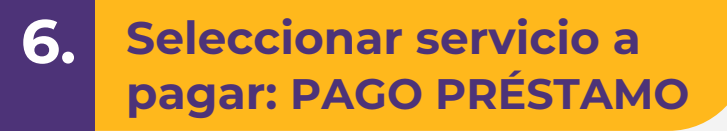

Ingresa tu código DNI / CE.

| Page    | de servio    | ios          |            |            |
|---------|--------------|--------------|------------|------------|
| SELECCI | ONA LA EMPR  | ESA E INGRES | A LOS DATO | s          |
| Insti   | tución o emp | resa         |            |            |
| В       | ANCO RIPLEY  |              |            |            |
| Sen     | vicio        |              |            |            |
| P       | AGO PRÉSTAN  | NO           |            | , Å        |
| D       | NI / CE      |              |            | $\bigcirc$ |
|         | В            | uscar rec    | ibos       |            |

#### 7. Selecciona el monto a pagar ¡Y LISTO!

El pago está **sujeto a cobro de comisión de S/4.50** (La cuota informada incluye comisión cobrada por el canal)

| ago de servicios                                                    |                            |
|---------------------------------------------------------------------|----------------------------|
| LECCIONA EL RECIBO A PA                                             | AGAR                       |
| PAGO PRESTAMO<br>BANCO RIPLEY<br>16427496<br>Castaneda Campos Blanc | ca Emerit                  |
| Tipo de Pago                                                        |                            |
| Total                                                               | Parcial                    |
| Monto a pagar                                                       |                            |
| S/ 639.49<br>Vence: 10/11                                           |                            |
| S/ 796.89<br>Vence: 10/12                                           | (MA)                       |
| S/ 796.89<br>Vence: 10/01                                           | ĬO                         |
| Tipo de cambio ref. C                                               | Compra: 3.465 Venta: 3.735 |
|                                                                     |                            |

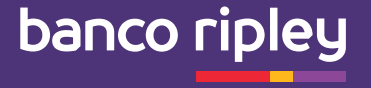

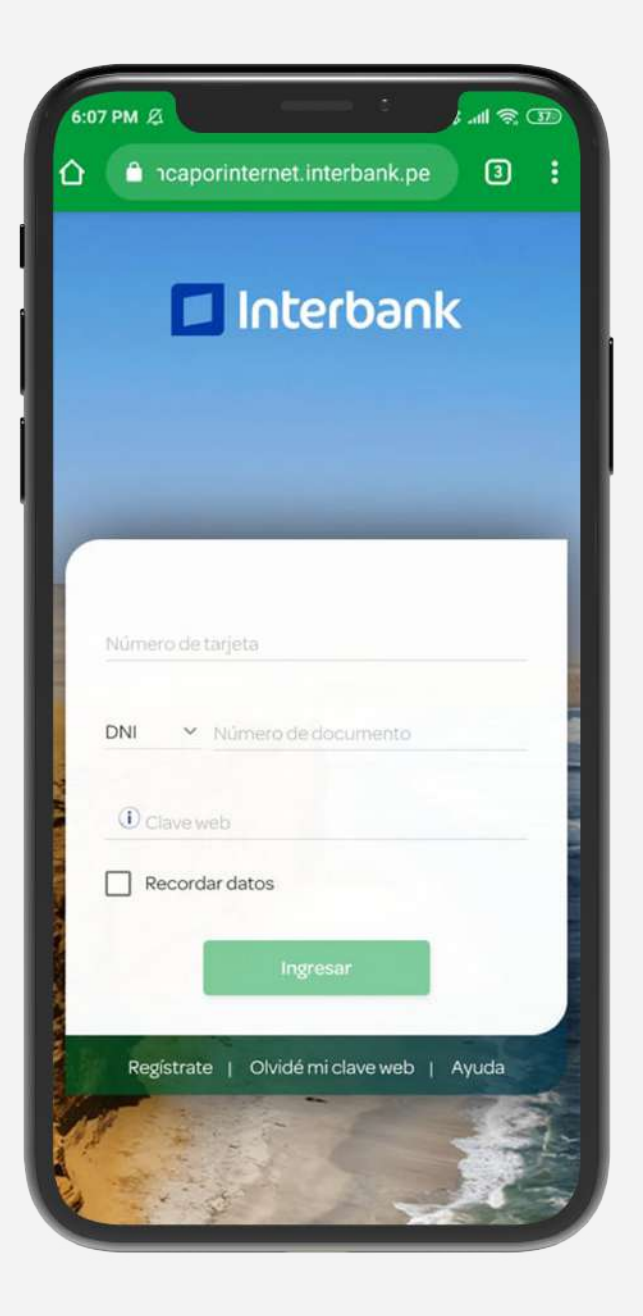

# ¿Cómo pagar mis cuotas de préstamos a través de la Banca por Internet Interbank?

#### 1. Pantalla de inicio

Para ingresar debes **registrar tu número de tarjeta, DNI y Clave Web.** 

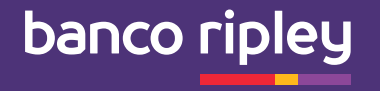

2. Paga o recarga

Selecciona la opción **"Pago de servicios".** 

| 0                    | @ (                              | 0        | 0    |
|----------------------|----------------------------------|----------|------|
| Mis pa               | gos frecuentes                   |          | ~    |
|                      |                                  | Vert     | odos |
|                      | Iniciar pago o re                | carga    |      |
| Seleccio<br>realizar | na <mark>l</mark> a operación qu | e deseas |      |
|                      | de servicios                     |          |      |
| V/m                  | de institución o en              | npresas  |      |
| Page                 | de tarjetas de créo              | lito     |      |
| O Page               | de préstamos                     |          |      |
| O Page               | SUNAT NPS                        |          |      |
| O Reca               | arga de Celular                  |          |      |
| O Reca               | arga de Billetera Mó             | vil      |      |
| O Don                | ación                            |          |      |
|                      |                                  |          |      |
|                      |                                  |          |      |

#### **3.** Pago de servicios

En "Pago de servicios" **busca Banco Ripley** y selecciona el servicio.

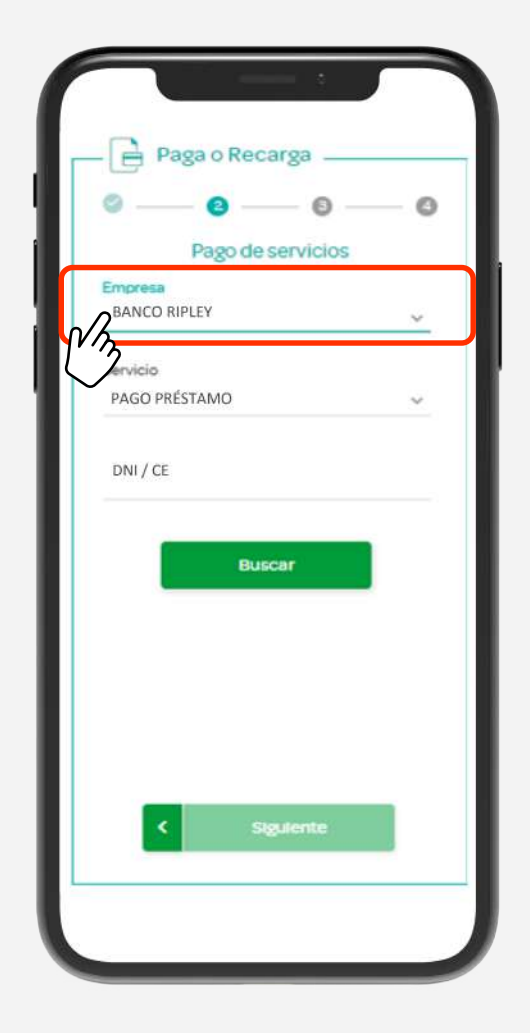

#### 4. Selecciona el servicio a pagar: PAGO PRÉSTAMO

Ingresa tu código DNI / CE.

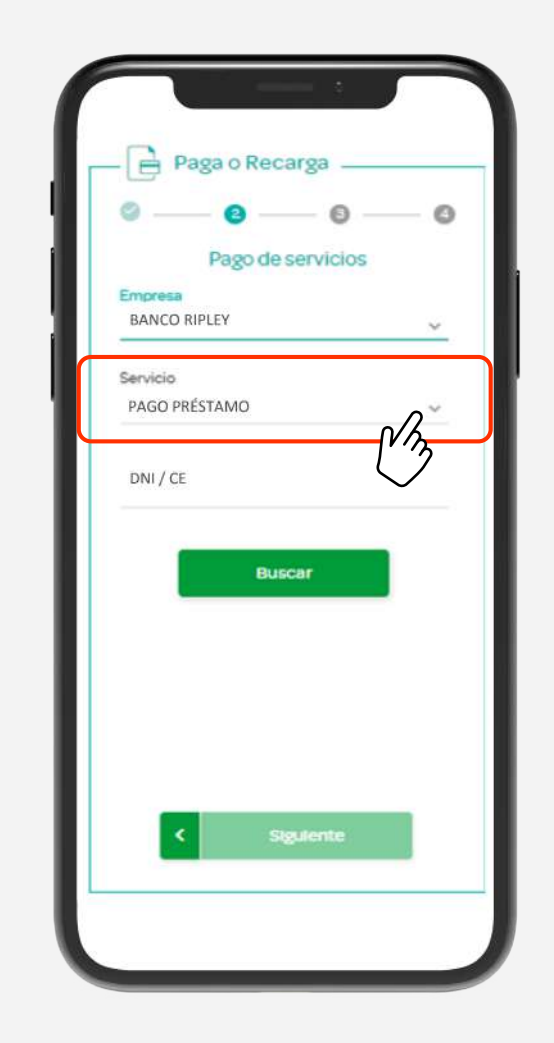

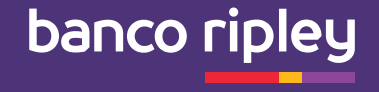

## ¿Cómo pagar mis cuotas de préstamos por Ventanilla o Agente Interbank?

#### Proceso de pago de recibos :

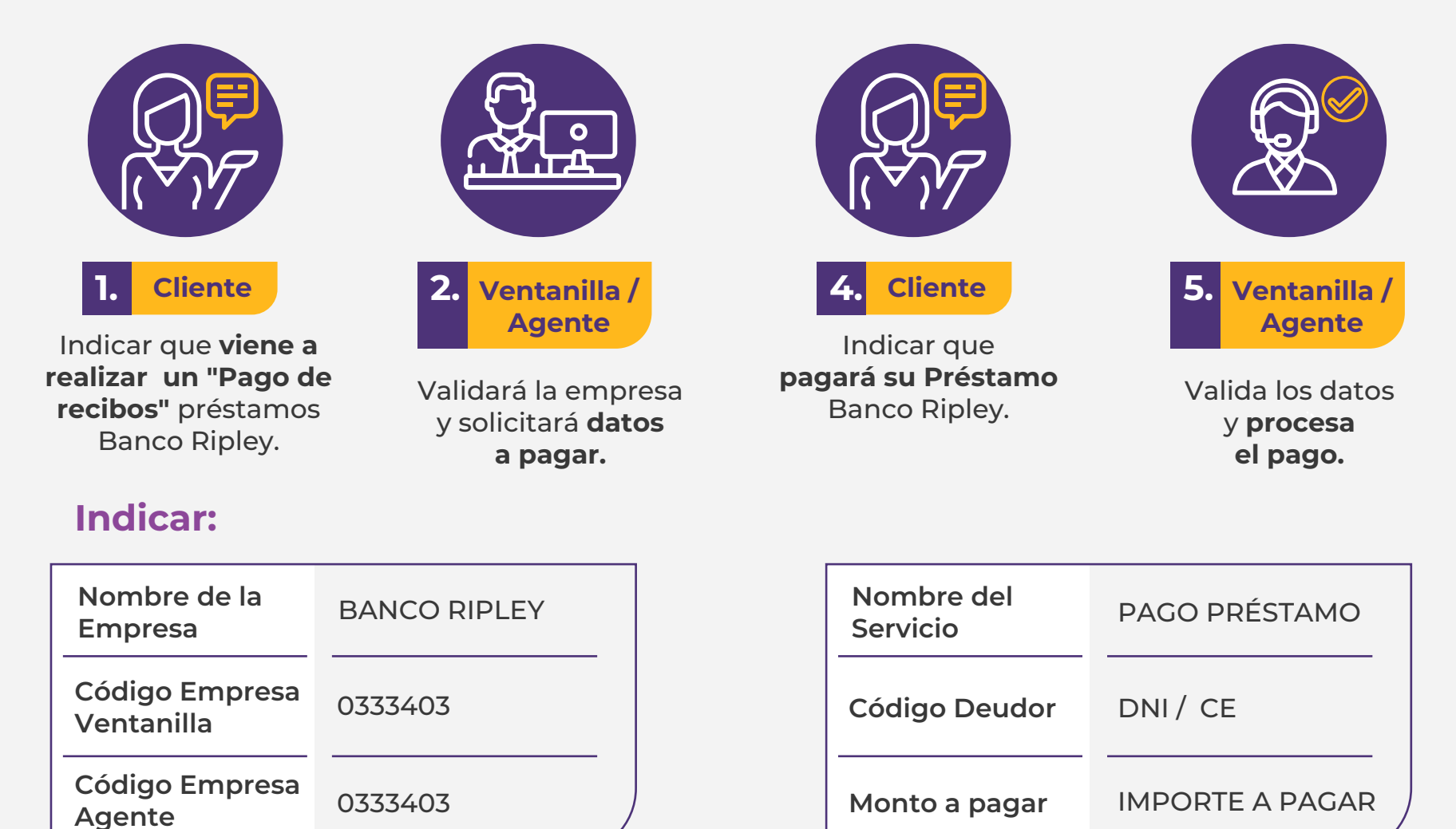

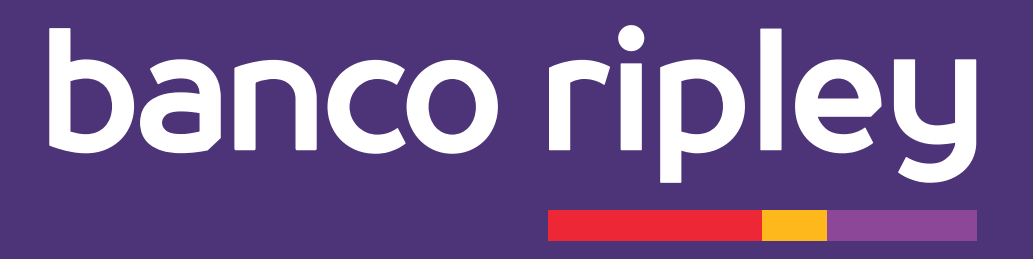